## Procedimiento de TRIAGE:

1.- Seleccionar Turno y después el botón de Admisión de pacientes:

| = GPEGASHO                                                                                    | ß |  |
|-----------------------------------------------------------------------------------------------|---|--|
| Bienvenido a la Plataforma Estatal Guanajuatense de Administración de Servicios Hospitalarios |   |  |
| HOSPITAL GENERAL                                                                              |   |  |
| с                                                                                             |   |  |
| General Médico Paciente Configuración                                                         |   |  |
| Módulos y Perfiles                                                                            |   |  |
| Admisión de Pacientes Urgencias Urgencias                                                     |   |  |

2.- Buscar al paciente, utilizando alguna de las opciones ilustradas (es mas sencillo y exacto buscar al paciente por CURP, escribiendo solo una parte inicial de la CURP: por ejemplo las primeras 4 letras y el año de nacimiento):

| Búsqueda de pacientes 🛊 🛊                                                               |                 |        |                                           |                               |                     |       |  |
|-----------------------------------------------------------------------------------------|-----------------|--------|-------------------------------------------|-------------------------------|---------------------|-------|--|
| Primer apeliido Primer apeliido Incluir apeliidos sinylares CURP Validar CURP se renapo | Nombre completo |        |                                           |                               |                     |       |  |
|                                                                                         |                 |        | Q Bu<br>Busque<br>estatal                 | scar paciente<br>da en padrón | V Paciente con tric | age 0 |  |
| Expediente                                                                              | ¢ CURP          | Nombre | Fecha nacimiento                          |                               | Sexo 💠 Dire         | cción |  |
|                                                                                         |                 | Ν      | lo se encontraron registros que coincidan |                               |                     |       |  |

3.- Una vez localizado al paciente seleccionarlo en los datos mostrados (si el paciente no se encuentra, seleccionar el botón azul "Agregar paciente"):

| 🗋 Incluir apellidos simila | res      | Incluir apellidos similares |             | Incluir nombres similares             |                            |                       |
|----------------------------|----------|-----------------------------|-------------|---------------------------------------|----------------------------|-----------------------|
| aerz10                     | <b>x</b> | Expediente                  |             | dd/mm/aaaa                            | _                          |                       |
|                            |          |                             | Agregar pac | iente + Q Busc<br>Busquedi<br>estatal | ar paciente<br>1 en padrón | Paciente con triage 0 |
| Expediente + (             | URP      | Nombre                      |             | Fecha nacimiento                      | ≑ Sexo                     | Dirección             |
| education A. A             |          |                             |             |                                       |                            | CAULE CAULE DEL AUTO  |

4.- Complementar y actualizar la información requerida en el formato mostrado (sobre todo aquellas variables marcadas con asterisco rojo):

|             |                                                                                                    |                                                   | Registro de pacientes 🚣    |                                              |                               |
|-------------|----------------------------------------------------------------------------------------------------|---------------------------------------------------|----------------------------|----------------------------------------------|-------------------------------|
| *Nota: Favo | or llenar los datos del paciente solicita                                                                | dos. Los campos con asterisco rojo (*) son obliga | torios                     |                                              |                               |
| Núr<br>exp  | mero de<br>pediente                                                                                      |                                                   |                            | Expediente depur                             | rado                          |
| 4           | Datos personales                                                                                         |                                                   |                            |                                              |                               |
|             | <ul> <li>Menor sin registro civil</li> <li>Se desconoce la CURP</li> <li>Paciente desconocido</li> </ul> | CURP •                                            | Primer Apellido •          | Segundo Apellido *                           | CURP Validado por KENAPO      |
|             | Fecha de Nacimiento*                                                                                     | Edad<br>14 años                                   | País de Origen *<br>MÉXICO | Entidad de Nacimiento *<br>• GT - GUANAJUATO | Sexo Biológico *<br>• MUJER • |
|             | Género *                                                                                                 | Teléfono Celular * Der                            | echohablencia *            | Número de afiliación                         |                               |
| 1           | Datos del domicilio                                                                                      |                                                   |                            |                                              |                               |

5.- Una vez alimentada la información solicitada, seleccionar el botón de guardar (mostrado en la imagen) localizado al final del formato:

|                       | No              | Ŧ                         |  |                           |
|-----------------------|-----------------|---------------------------|--|---------------------------|
|                       |                 |                           |  |                           |
| Otros datos aportados | por el paciente |                           |  |                           |
|                       |                 |                           |  |                           |
| Correo Electrónico    | Obser           | vaciones                  |  |                           |
|                       | Mig             | rado desde padron estatal |  |                           |
|                       |                 |                           |  |                           |
|                       |                 |                           |  | Paciente MUJER de 14 años |
|                       |                 |                           |  | Guardar Paciente          |

6.- Ya guardado al paciente, seleccionar el botón Triage:

| NO ESPECIFICADO                   | *                   | RELIGIÓN NO ESPECIFICADA                      | Ŧ | NO |   | *        | No                            | Ŧ        | NO                   | ·    |
|-----------------------------------|---------------------|-----------------------------------------------|---|----|---|----------|-------------------------------|----------|----------------------|------|
| ¿Habla alguna lengua<br>indigena? | ¿Fallecido? *<br>No | •                                             |   |    |   |          |                               |          |                      |      |
| Otros datos aportados             | s por el paci       | ente                                          |   |    |   |          |                               |          |                      |      |
| Correo Electrónico                |                     | Observaciones<br>Migrado desde padron estatal |   |    |   |          |                               |          |                      |      |
|                                   |                     |                                               |   |    |   |          |                               | Pa       | ciente MUJER de 14 a | iños |
|                                   |                     |                                               |   |    | • | D El pad | ciente pasó a urgencias sin v | aloració | n de triage          |      |

7.- Esto nos lleva a la pantalla de captura de Triage, es muy importante seleccionar el tipo de triage, antes de alimentar la información de los signos vitales:

| 🕏 Pediátrico             | Obstétrico            | 🚡 Adultos                    | > | Signos Vitales                               |          |                                         |                                     |
|--------------------------|-----------------------|------------------------------|---|----------------------------------------------|----------|-----------------------------------------|-------------------------------------|
| Información del Paciente |                       |                              |   | ¿Paciente sin signos y                       | vitales? |                                         |                                     |
| Buscar paciente          |                       | Emergencia No Calificada     |   | Peso (Kg) *                                  |          | Talla (cm) •                            | Indice de masa corporal             |
| CURP *                   | No. Expediente        | Derechohabiencia<br>NINGUNA- |   | Temperatura (°C) •                           |          | Frecuencia Respiratoria<br>(por min.) * | Frecuencia Cardiaca<br>(por min.) * |
| Primer Apellido *        | Segundo Apellido      | Nombre *                     |   | Tensión arterial NO                          |          | Tensión Arterial Sistólica              | Tensión Arterial                    |
| Sexo *<br>MUJER          | Fecha de Nacimiento * | 14 años, 10 meses, 10 dias   |   | audible                                      |          | (mmHg)                                  | Diastólica (mmHg)                   |
| Motivo de la urgencia *  |                       |                              |   | ¿Tiene más de 8 horas<br>que comió?<br>Sí No | Oximetri | a (SpO2) Glucemia (mg/dl                | )                                   |
|                          |                       | h.                           |   | Escala de coma de<br>Glasgow                 | Comorb   | ilidad                                  | ·                                   |

8.- Se alimenta: motivo de la urgencia, signos vitales, nota de enfermería y se confirma el color de triage que aplica para el paciente, y por último seleccionamos "Agregar Urgencia" para concluir con el registro

| Formatos por motivo de atención                                                                                                    |                                                                                                    |  |  |  |  |
|----------------------------------------------------------------------------------------------------|----------------------------------------------------------------------------------------------------|--|--|--|--|
| <ul> <li>Picado de alacrán</li> <li>Mordeduta de perro</li> <li>Pacientes con Código Cerebro/ EVC (EVENTO VASCULAR CEREBRAL)</li> <li>Pocientes para Transfusión sanguínea</li> <li>Estudio epidemiológico de caso sospechoso de enfermedad respiratoria viral</li> </ul> | <ul> <li>Mordedura de araña</li> <li>Atención por intento Suicida</li> <li>Pacientes con Código Roja/IAM (INFARTO AGUDO AL MIOCARDIO)</li> <li>Estudio epidemiológico de enfermedades Transmitidas Por Vector</li> </ul> |  |  |  |  |
| 🛔 El sistema sugiere una clasificación, sin embargo, la clas                                                                                                    | ilifoción final es responsabilidad del personal que realiza el triage.                                                                                                    |  |  |  |  |
|                                                                                                    |                                                                                                    |  |  |  |  |